# TRANSFORMEZ VOS ÉLÈVES EN ORATEURS ACTIFS ET CONFIANTS ! ÉCHANGES LINGUISTIQUES ENTRE CORRESPONDANTS

COMMENT UTILISER BEEGUP ? MOBILE, ORDINATEUR ET TABLETTE

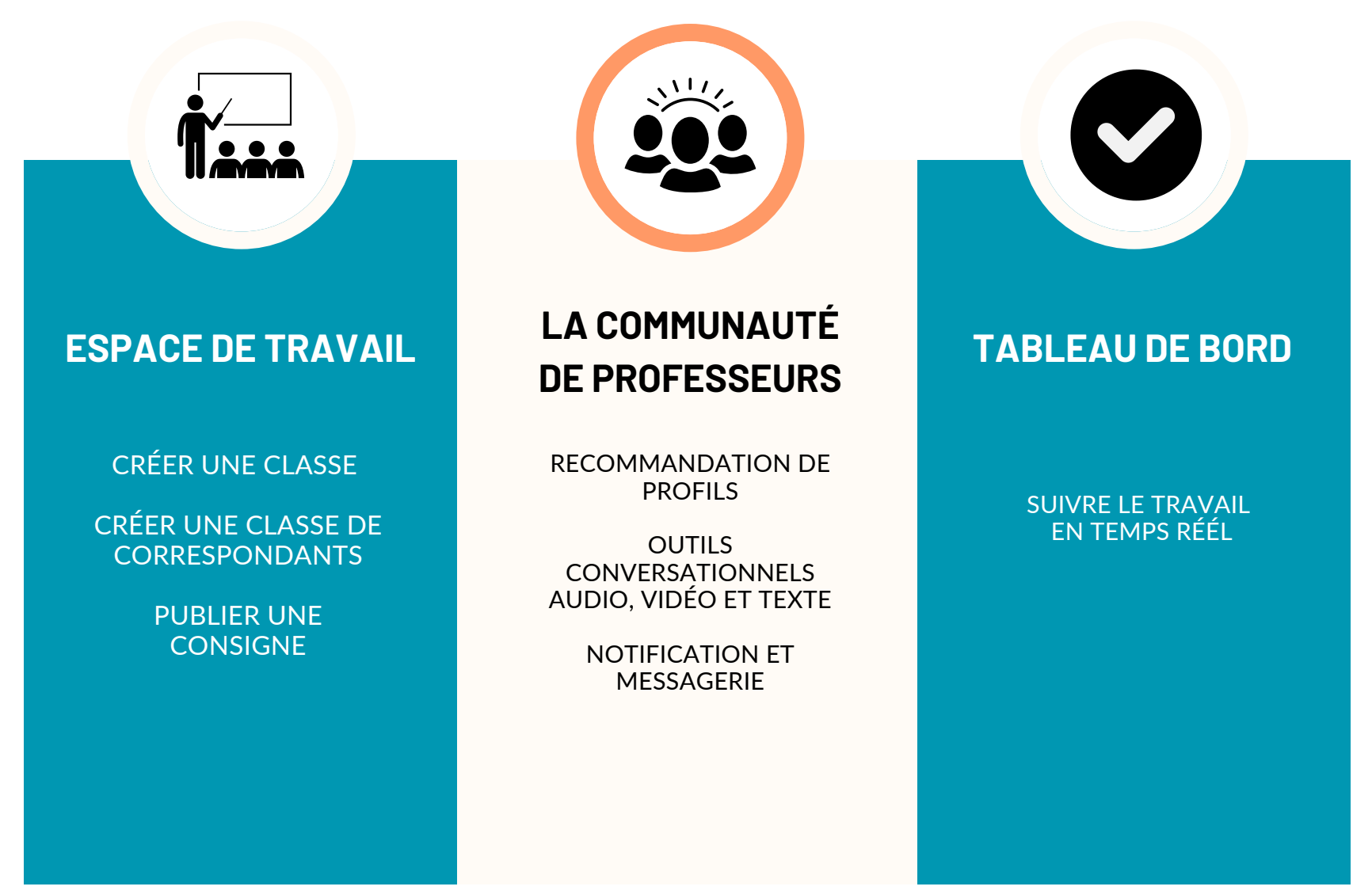

## **PARAMÈTRES**

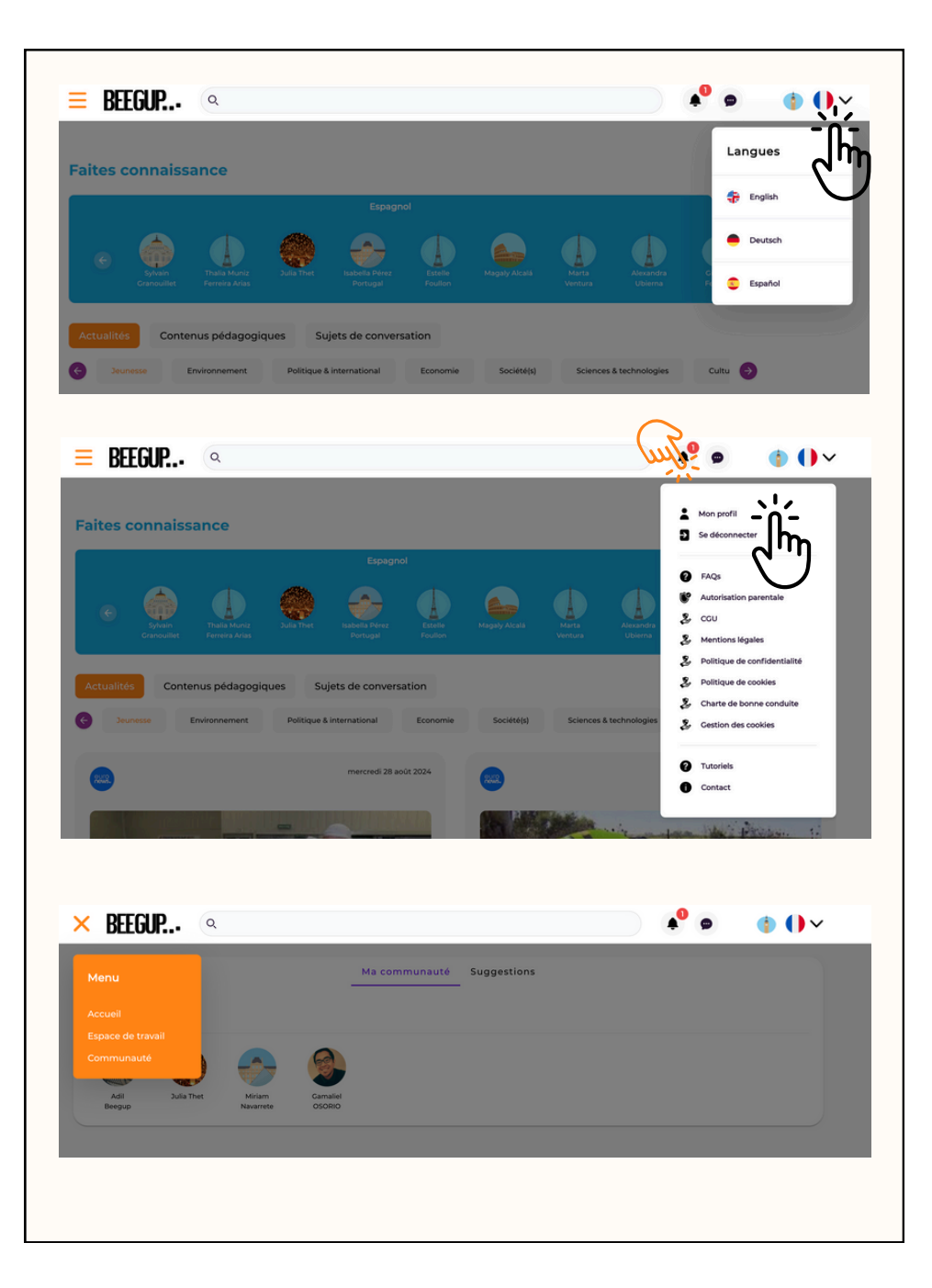

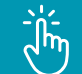

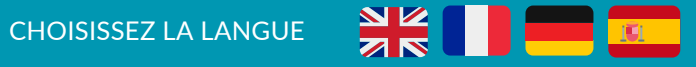

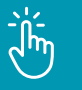

#### CONSULTER/MODIFIER VOTRE PROFIL CONSULTER LES DOCUMENTS RGPD & LA CHARTE DE BONNE CONDUITE TÉLÉCHARGER LES TUTORIELS TÉLÉCHARGER L'AUTORISATION PARENTALE CONTACTER L'ÉQUIPE DE BEEGUP

#### **VOS INFORMATIONS DE PROFIL**

Nom de l'école / ville / pays / langue maternelle / langue(s) enseignée(s) / âge des élèves / les articles qui vous intéressent / les membres de votre communauté

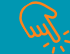

Ξ

#### CONSULTER VOS NOTIFICATIONS & MESSAGES

### MENU

ACCÉDER À VOTRE ESPACE DE TRAVAIL GÉRER VOTRE COMMUNAUTÉ

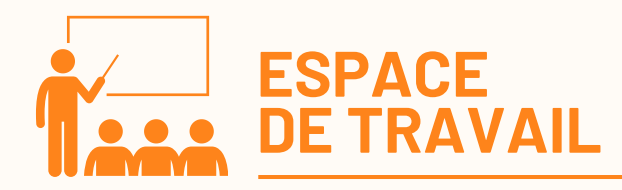

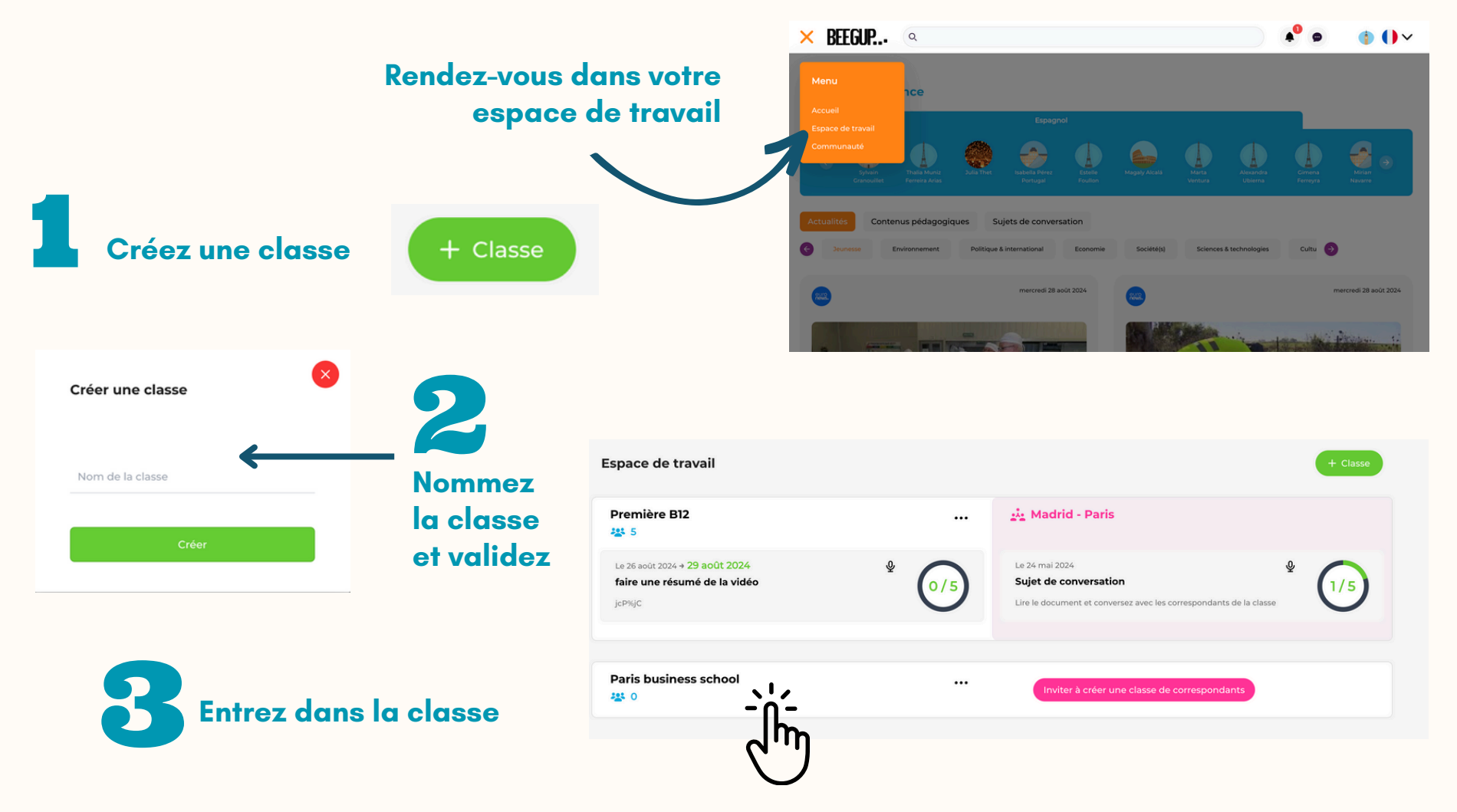

Vos classes seront directement créées dans votre espace de travail si vous nous avez transmis les informations lors de votre inscription (nom de la classe - nombre d'élèves)

### Copiez l'identifiant. Envoyez-le à vos élèves pour qu'ils rejoignent la classe

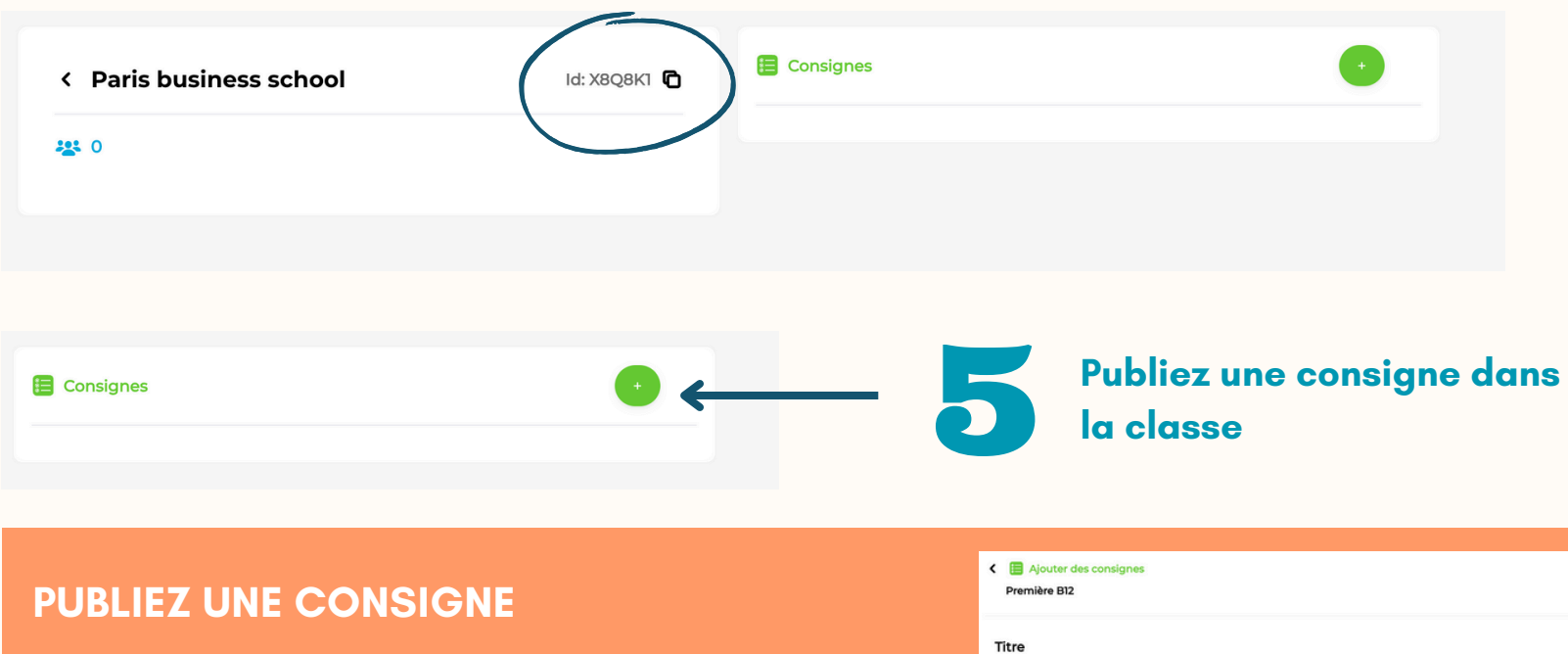

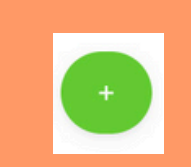

Depuis la classe

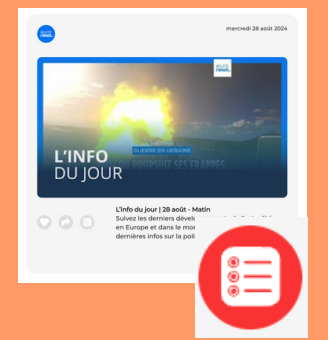

Depuis les vidéos & contenus

pédagogiques

| Première B12    |                                 |
|-----------------|---------------------------------|
| Titre           |                                 |
| Description     | Date de rendu                   |
|                 | jj/mm/aaaa                      |
|                 | 🗌 Réponse audio                 |
| Consignes audio | 🗅 Contenus                      |
| • 🌒             | L'Info du jour [28 août - Matin |
| •               | Valider                         |

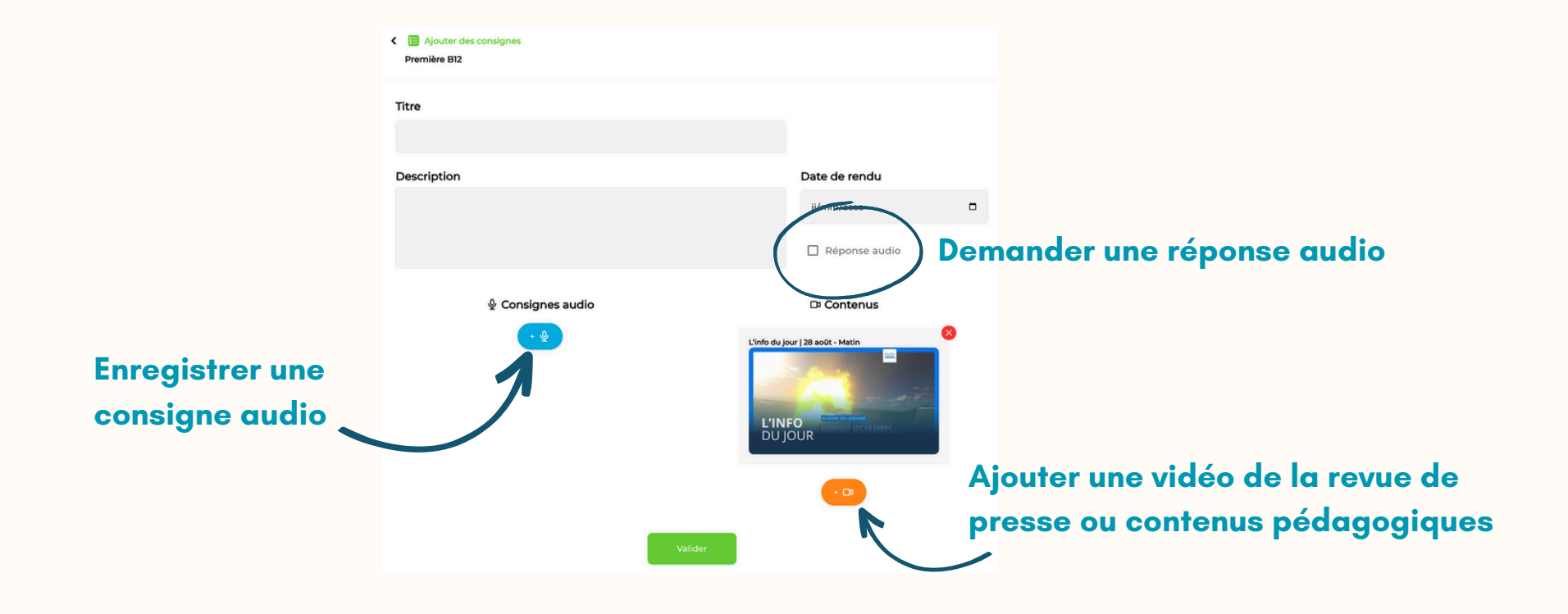

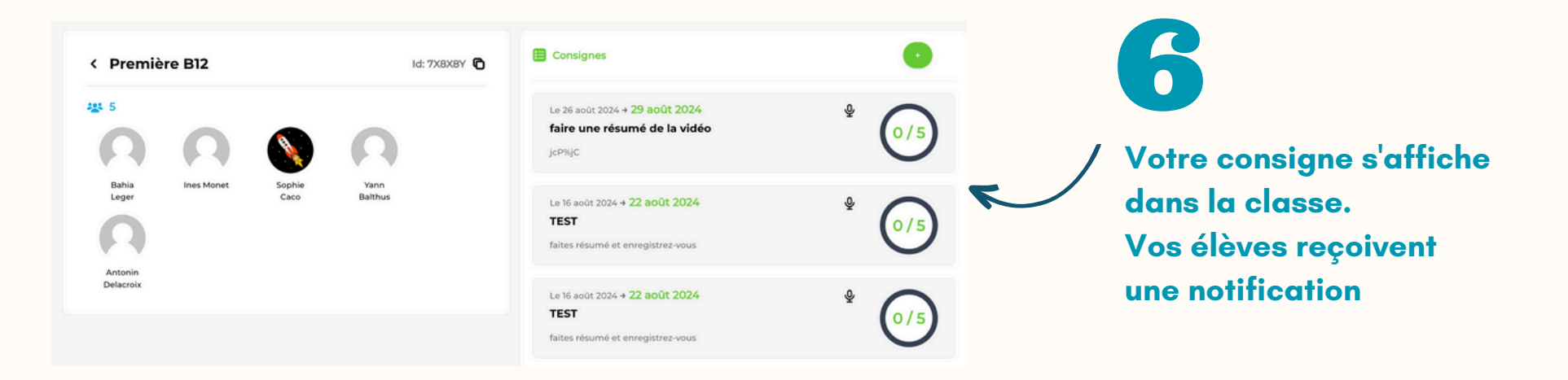

# **CRÉEZ UNE CLASSE DE CORRESPONDANTS AVEC UN PROFESSEUR**

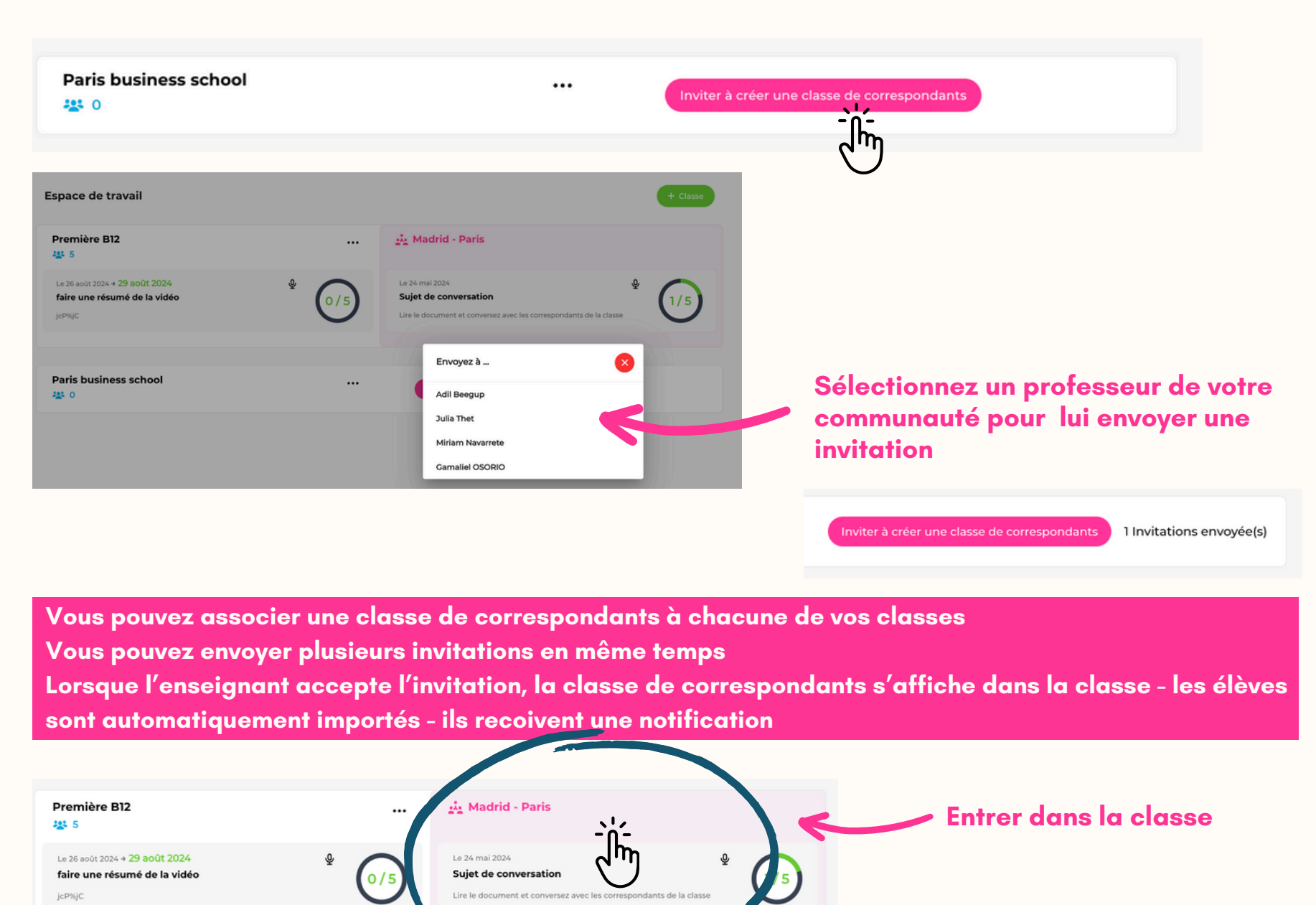

### Nom de la classe du professeur binôme / nombre d'élève / langue maternelle

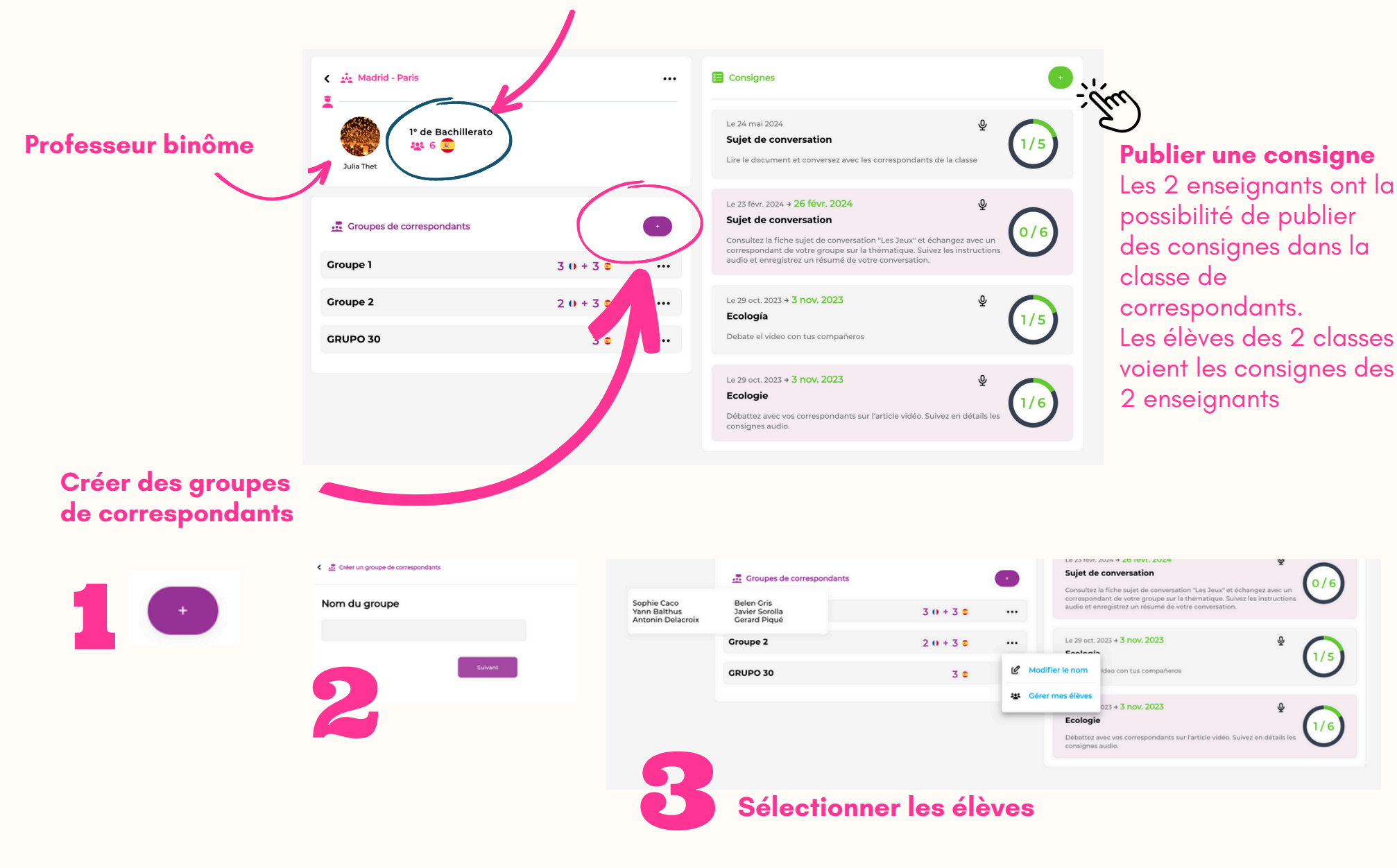

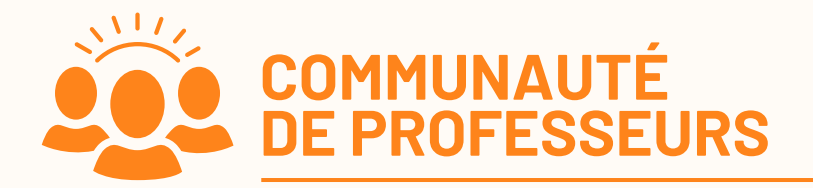

| BEEG     | JUP                    | ٩                              |             |                            |                    |               |                  |                      | <b>≜</b> 0 ₪       | • 0•               |
|----------|------------------------|--------------------------------|-------------|----------------------------|--------------------|---------------|------------------|----------------------|--------------------|--------------------|
| ites co  | nnaiss                 | ance                           |             |                            |                    |               |                  |                      |                    |                    |
|          | Espagnol               |                                |             |                            |                    |               |                  |                      |                    |                    |
|          | Sylvain<br>Cranouillet | Thalia Muniz<br>Ferreira Arias | Julia Thet  | Isabella Pérez<br>Portugal | Estelle<br>Foulion | Magaly Alcalá | Marta<br>Ventura | Alexandra<br>Ubierna | Gimena<br>Ferreyra | Miriarr<br>Navarre |
| tualités | Conte                  | nus pédagogic                  | ques Su     | iets de conver             | sation             |               |                  |                      |                    |                    |
| Jeuness  | E                      | nvironnement                   | Politique & | international              | Economie           | Société(s)    | Sciences         | & technologies       | Cultu 🔶            |                    |
| 2412     |                        |                                |             | jeudi 29 a                 | oût 2024           | ****          |                  |                      |                    | jeudi 29 août 2024 |

### Consultez le profil des enseignants en cliquant sur la photo

Beegup vous propose des profils d'enseignants en réciprocité des langues et d'âge des élèves

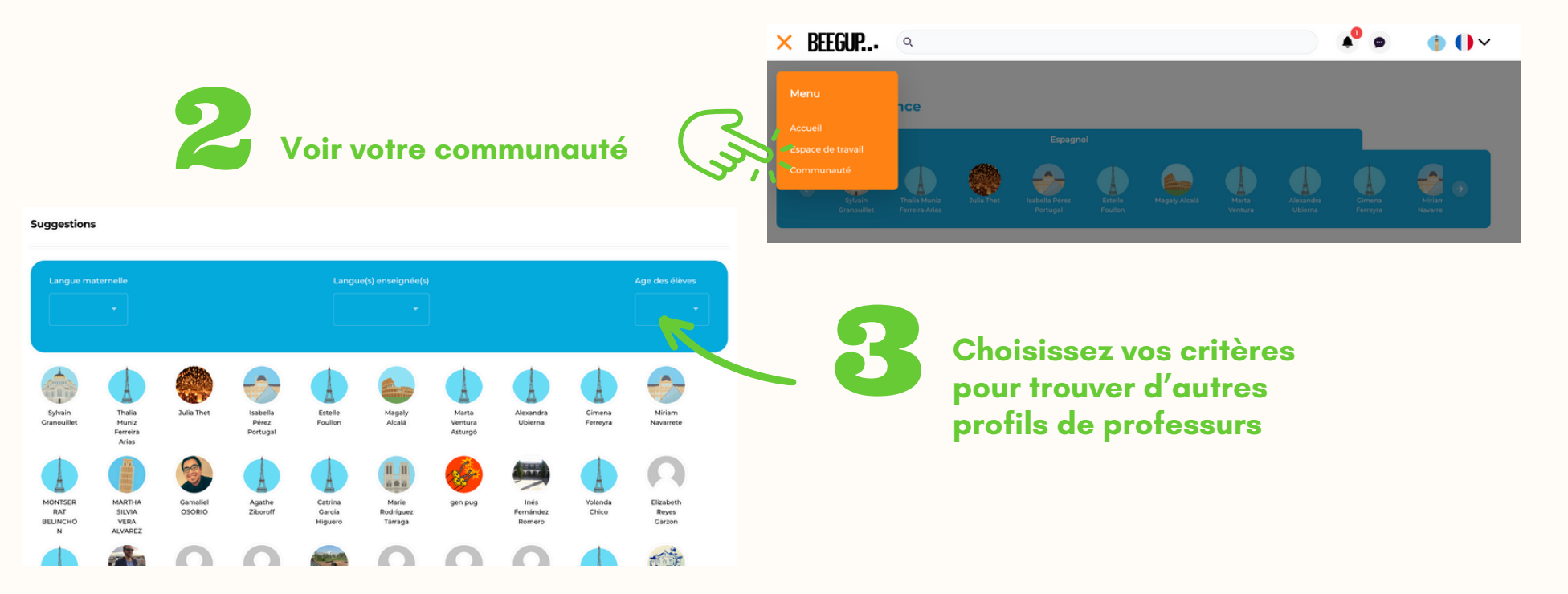

| BEEGUP.               | • Q                              |                                       |           |               |                  | 🔹 🔹 🔹 🌗 🌗      |                    |                    |  |  |
|-----------------------|----------------------------------|---------------------------------------|-----------|---------------|------------------|----------------|--------------------|--------------------|--|--|
| Faites connai         | issance                          |                                       |           |               |                  |                |                    |                    |  |  |
|                       | Espagnol                         |                                       |           |               |                  |                |                    |                    |  |  |
|                       |                                  | ۲                                     |           |               |                  |                |                    |                    |  |  |
| Syrvain<br>Granouille | trana Muniz<br>at Ferreira Arias | Julia (net isabella verez<br>Portugal | Foulion   | мадагу Ассага | Marta<br>Ventura | Ubierna        | Gimena<br>Ferreyra | Miriarr<br>Navarre |  |  |
| Actualités Co         | ontenus pédagogio                | ques Sujets de conver                 | sation    |               |                  |                |                    |                    |  |  |
| Jeunesse              | Environnement                    | Politique & international             | Economie  | Société(s)    | Sciences         | & technologies | Cultu 🔶            |                    |  |  |
| RUR                   |                                  | jeudi 29                              | août 2024 | REEL          |                  |                |                    | jeudi 29 août 2024 |  |  |
| -                     |                                  |                                       |           | -             |                  |                |                    |                    |  |  |

## Pour consulter le profil des enseignants, cliquez sur la photo Beegup vous propose des

enseignants en réciprocité des langues et d'âge des élèves Pour élargir votre recherche, rendezvous dans "communauté"

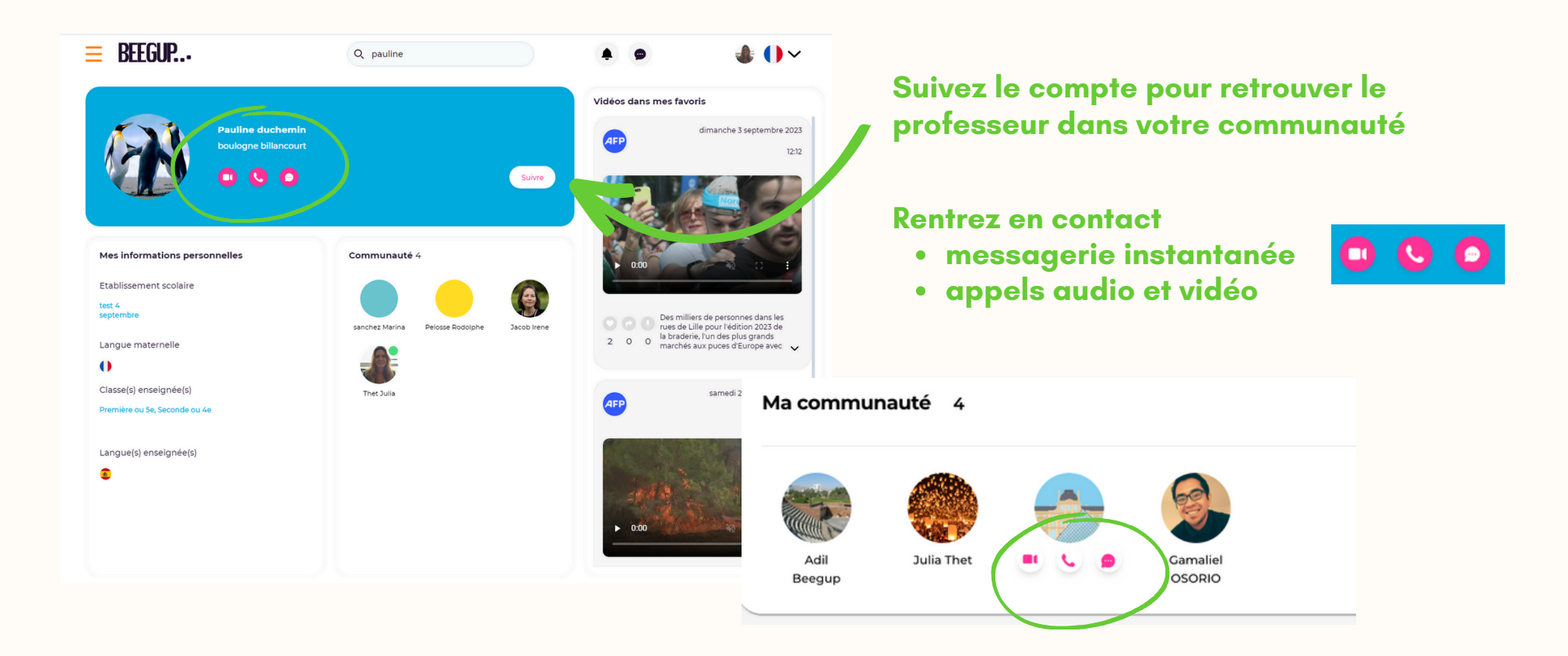

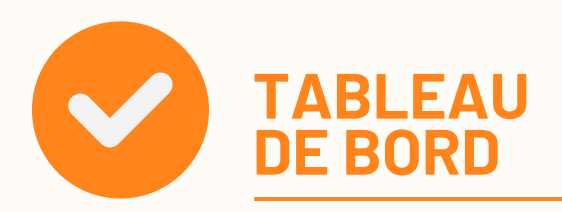

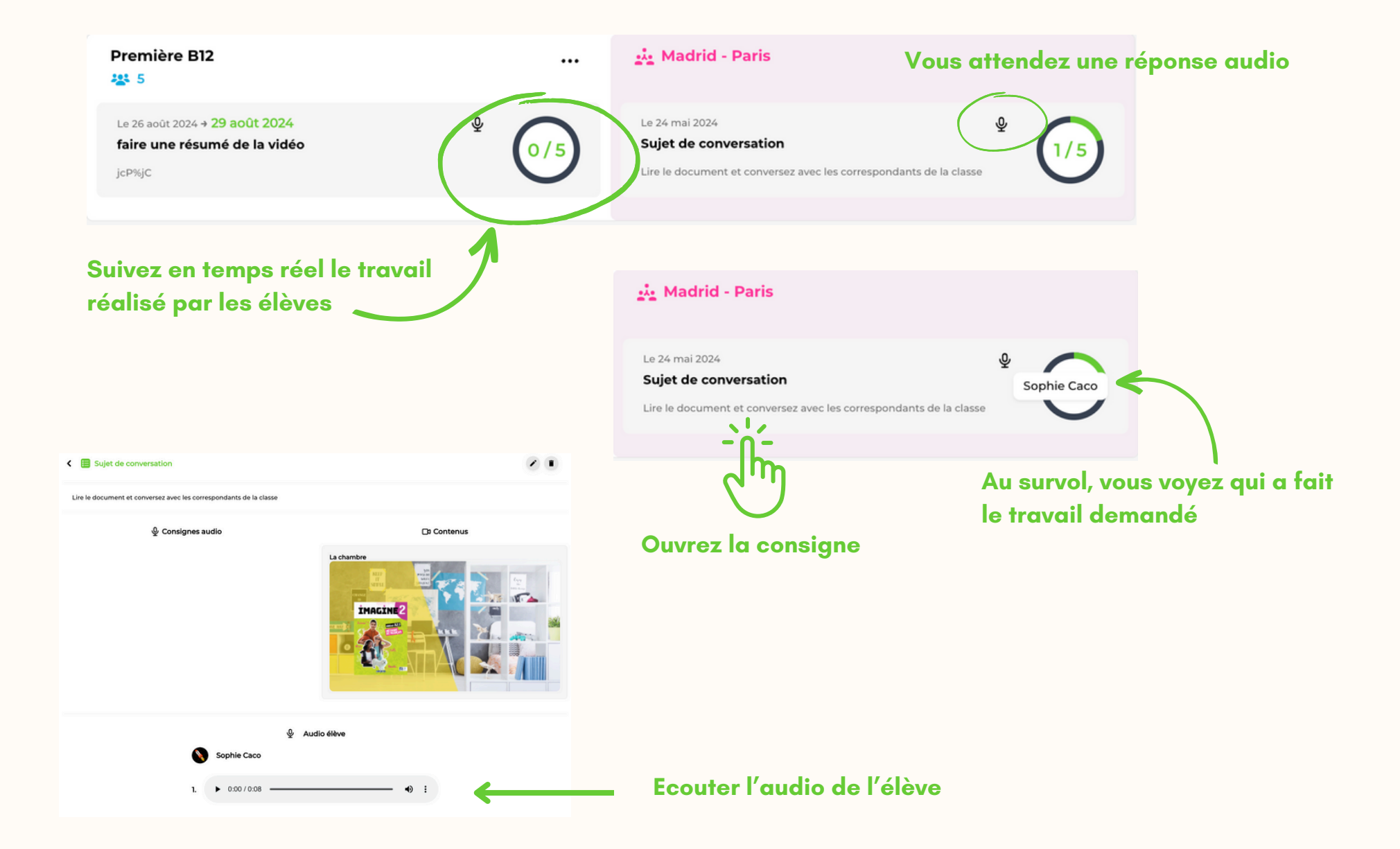

# **BEEGUP FAVORISE L'AUTONOMIE DES ÉLÈVES & LA MOTIVATION À APPRENDRE**

Progresser en compréhension et se familiariser avec les accents en consultant quotidiennement les actualités en vidéo

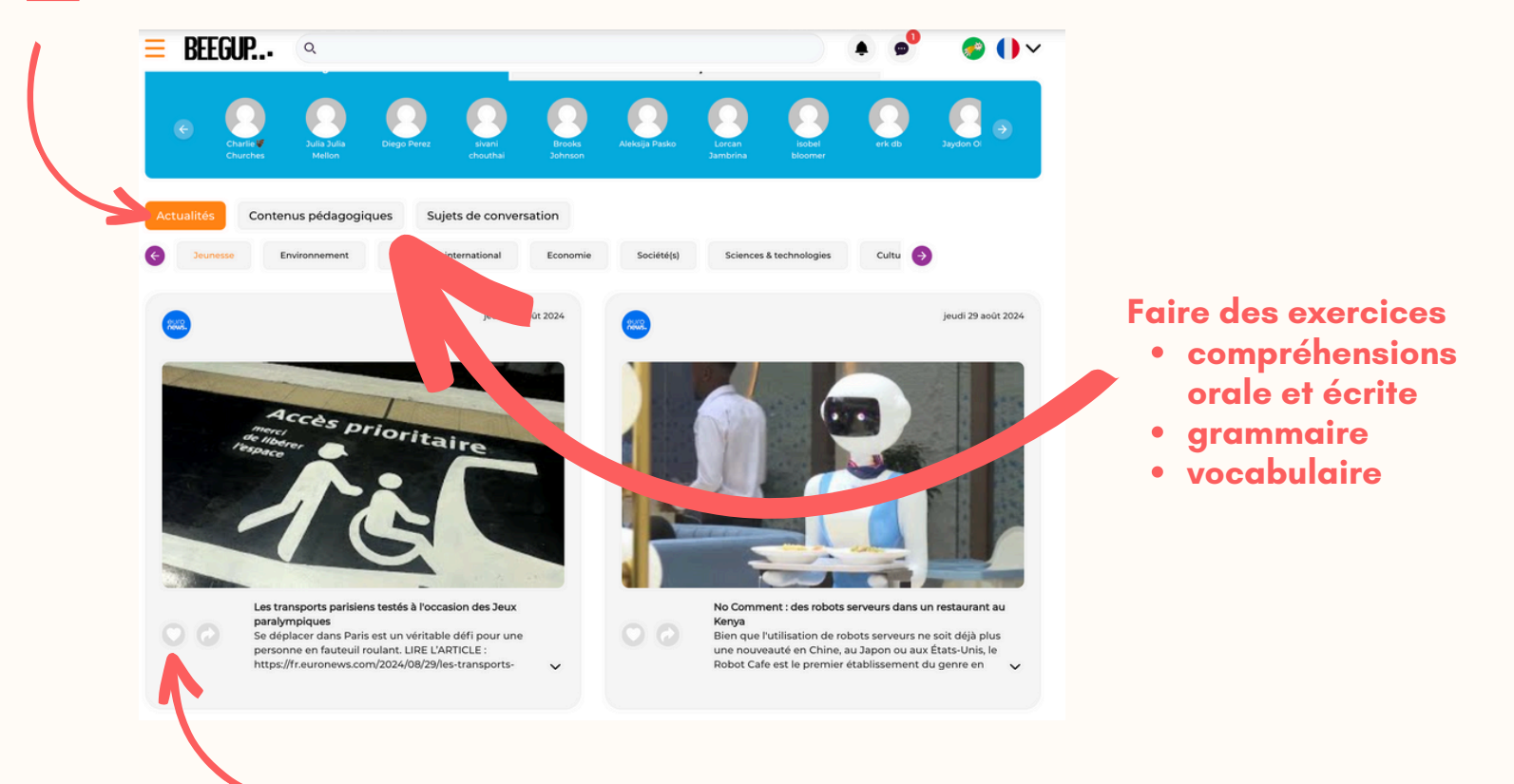

Signaler ses articles préférés et les partager avec sa communauté pour en discuter

Créer sa communauté de correspondants pour parler régulièrement avec des élèves qui partagent les mêmes centres d'intérêts sans être jugé ni noté

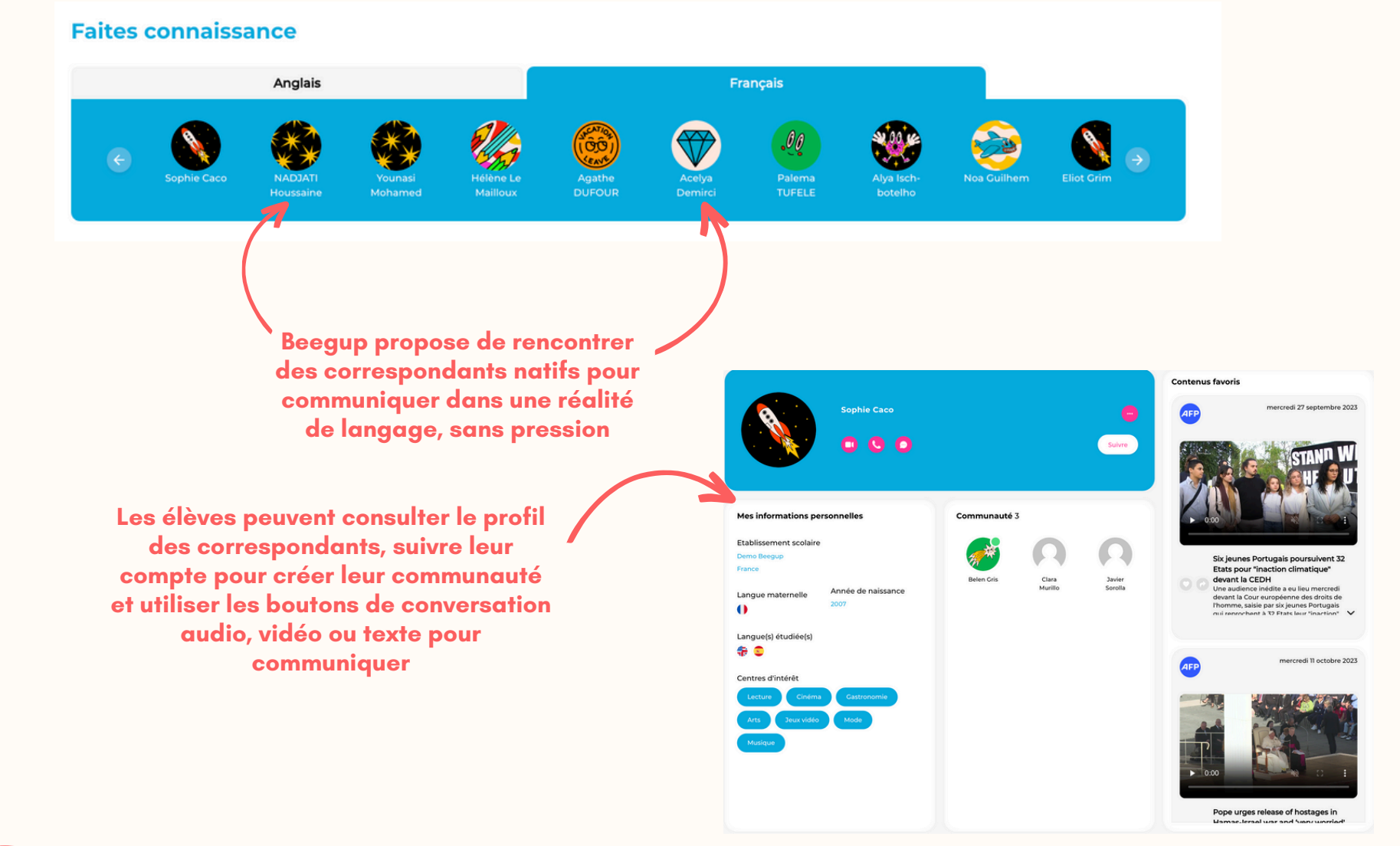

Travaillez avec son professeur dans sa classe et classe de correspondants sur des activités dirigées